Available exclusively for **FlexSystem** 

# MyCash Manager: manage your money smarter

When you submit a request for reimbursement for an eligible employee benefits expense, your approved reimbursement will be deposited directly into your MyCash account—usually within 24-48 hours. You can access your MyCash funds in three ways: swipe your TASC Card at any merchant that accepts MasterCard, withdraw at an ATM with your TASC Card, or transfer to a personal bank account. It's easy to view and manage your MyCash funds from your private MyCash Manager, a state-of-the-art web tool within MyTASC (www.tasconline.com) designed exclusively for the management of your MyCash account.

## **RECENT ACTIVITY**

View your recent MyCash reimbursements, transfers, ATM withdrawals, and/or TASC Card signature debit transactions.

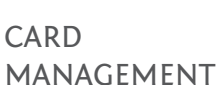

View your TASC Card information, re-issue a card, request an ATM PIN, view allowed benefits, request a dependent card, and view card history.

> **Request a TASC Card for** your dependent(s).

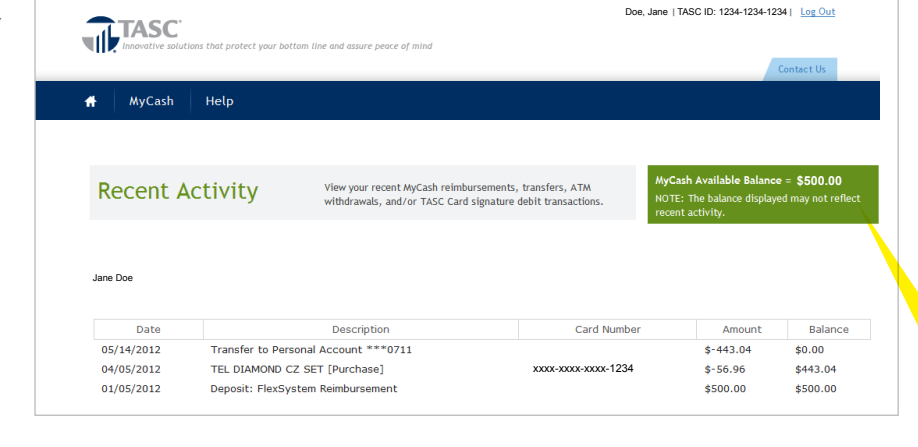

John submitted a Request for Reimbursement last week and wants to know if his account has been credited. He can visit MyCash Manager to view all of the funds entering and exiting his MyCash account.

Check your balance at any time.

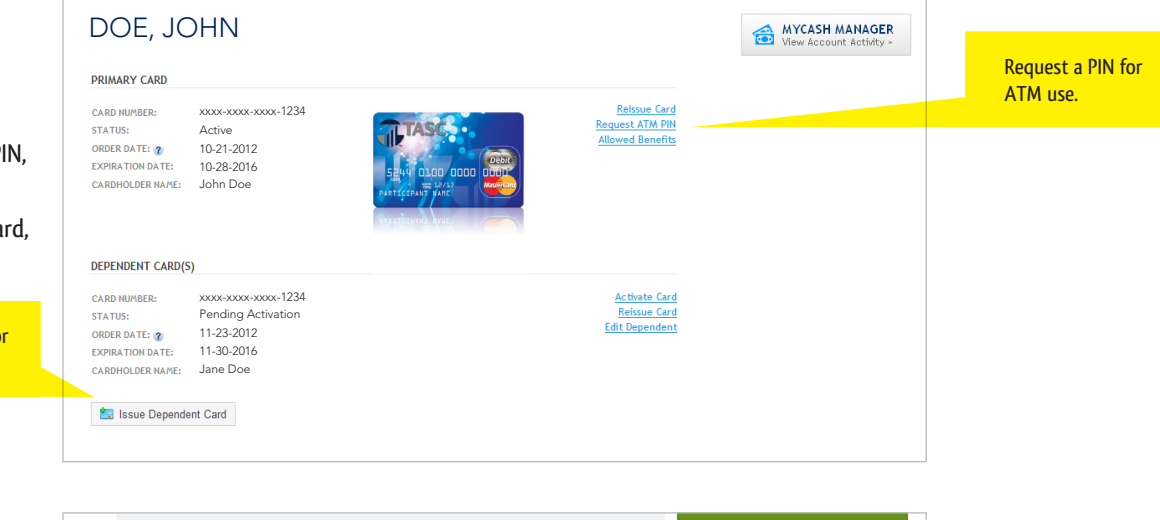

## **BANK ACCOUNT**

Save your bank account details so you can easily schedule transfers from your MyCash account to a personal bank account.

Save multiple accounts!

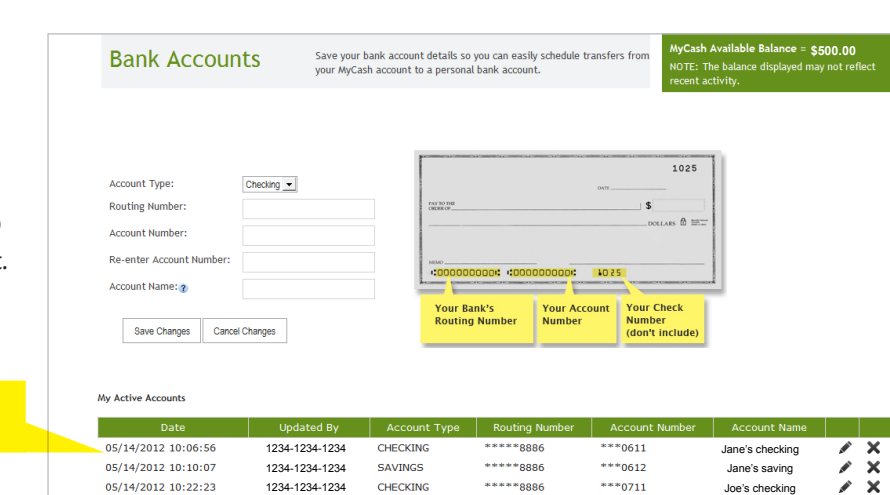

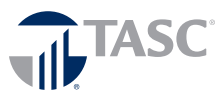

## **Making MyCash Transfers**

The industry-exclusive tools in MyCash Manager let you make transfers how and when it's convenient for you! Using a robust set of options, you may transfer funds from MyCash to a personal savings or checking account any time from anywhere.

Choose from four types of transfers:

Quick Transfer: a single, instant transfer with no bank account details saved unless a saved bank account is selected.

**Quick Transfer** 

One Time Transfer: a single transfer scheduled in advance using saved or new bank account details, based on date or amount.

Make a transfer of your MyCash funds to a personal bank account without saving your bank account information. Recurring Transfer: multiple transfers scheduled in advance using saved or new bank account details, based on date or amount.

e = \$500.00

Automatic Transfer: repeated transfers scheduled to occur to a selected bank account every time funds enter MyCash (same as direct deposit).

### QUICK TRANSFER

Make an instant transfer of your MyCash funds to a personal bank account without saving your bank account details (unless you select a saved bank account).

## SCHEDULE A TRANSFER

Schedule a transfer of your MyCash funds to a personal account. Establish a MyCash Schedule for one-time, recurring, or automatic (direct deposit) transfers based on your personal needs.

## MyCash SCHEDULES

View your existing and past transfer schedules, and the history of each. You can edit your existing schedule or delete it to make a new schedule.

| affected by the date a                                                                                                    | are completed w                                                                       | ithin three busin                                                                                                    | ess days. This turnaround time cannot be                                                                                                    | guaranteed bee                                                                                                    | cause it is                                                                                                    |                                                                                                    |                                                                                                    |  |
|----------------------------------------------------------------------------------------------------|---------------------------------------------------------------------------------------|----------------------------------------------------------------------------------------------------|----------------------------------------------------------------------------------------------------|----------------------------------------------------------------------------------------------------|----------------------------------------------------------------------------------------------------|----------------------------------------------------------------------------------------------------|----------------------------------------------------------------------------------------------------|--|
|                                                                                                    | nd time of your                                                                       | request and you                                                                                                    | r financial institution.                                                                                                    |                                                                                                    |                                                                                                    |                                                                                                    |                                                                                                    |  |
| Chaora Parli Anno 1                                                                                                    |                                                                                       |                                                                                                    |                                                                                                    |                                                                                                    |                                                                                                    |                                                                                                    |                                                                                                    |  |
| Account Type:                                                                                                    |                                                                                       | ter New Account                                                                                                    |                                                                                                    |                                                                                                    |                                                                                                    |                                                                                                    |                                                                                                    |  |
| Routing Number:                                                                                                    | C                                                                                     | necking 💌                                                                                                    |                                                                                                    |                                                                                                    |                                                                                                    |                                                                                                    |                                                                                                    |  |
|                                                                                                    |                                                                                       |                                                                                                    |                                                                                                    |                                                                                                    |                                                                                                    |                                                                                                    |                                                                                                    |  |
| Account Number:                                                                                                    |                                                                                       |                                                                                                    |                                                                                                    |                                                                                                    |                                                                                                    |                                                                                                    |                                                                                                    |  |
| Re-Enter Account Nur                                                                                                    | nber:                                                                                 |                                                                                                    |                                                                                                    |                                                                                                    |                                                                                                    |                                                                                                    |                                                                                                    |  |
| Amount:                                                                                                    | s                                                                                     |                                                                                                    | e.g. 107.50                                                                                                    |                                                                                                    |                                                                                                    |                                                                                                    |                                                                                                    |  |
|                                                                                                    |                                                                                       |                                                                                                    |                                                                                                    |                                                                                                    |                                                                                                    |                                                                                                    |                                                                                                    |  |
|                                                                                                    |                                                                                       | Submit                                                                                                    |                                                                                                    |                                                                                                    |                                                                                                    |                                                                                                    |                                                                                                    |  |
|                                                                                                    |                                                                                       |                                                                                                    |                                                                                                    |                                                                                                    |                                                                                                    |                                                                                                    |                                                                                                    |  |
| MyCash                                                                                                    | Help                                                                                  |                                                                                                    |                                                                                                    |                                                                                                    |                                                                                                    |                                                                                                    |                                                                                                    |  |
|                                                                                                    |                                                                                       |                                                                                                    |                                                                                                    |                                                                                                    |                                                                                                    |                                                                                                    |                                                                                                    |  |
|                                                                                                    |                                                                                       |                                                                                                    |                                                                                                    |                                                                                                    |                                                                                                    |                                                                                                    |                                                                                                    |  |
|                                                                                                    |                                                                                       |                                                                                                    |                                                                                                    |                                                                                                    |                                                                                                    |                                                                                                    |                                                                                                    |  |
| Schedule                                                                                                    | a Trans                                                                               | sfer a                                                                                                    | house how to transfer your HyCash funds                                                                                                    | to a nerronal a                                                                                                    |                                                                                                    | MyCash Availabl                                                                                                    | e Balance = \$500.00                                                                                                    |  |
| Schedule                                                                                                    | a man                                                                                 | orer a                                                                                                    | noose now to transfer your mycash funds                                                                                                    | to a personal a                                                                                                    | iccount.                                                                                                    | NOTE: The balance                                                                                                    | e displayed may not reflect                                                                                                    |  |
|                                                                                                    |                                                                                       |                                                                                                    |                                                                                                    |                                                                                                    |                                                                                                    | recent activity.                                                                                                    |                                                                                                    |  |
|                                                                                                    |                                                                                       |                                                                                                    |                                                                                                    |                                                                                                    |                                                                                                    |                                                                                                    |                                                                                                    |  |
|                                                                                                    |                                                                                       |                                                                                                    |                                                                                                    |                                                                                                    |                                                                                                    |                                                                                                    |                                                                                                    |  |
| You may schedule only                                                                                                    | one active transf                                                                     | er at a time. With                                                                                                    | nin an existing schedule, you may edit start                                                                                                    | date, frequency                                                                                                    | v. amount.                                                                                                    |                                                                                                    |                                                                                                    |  |
| and end date. To chan                                                                                                    | ge your schedule                                                                      | , please delete th                                                                                                    | e existing schedule and create a new one                                                                                                    | and a second second sec | ,,                                                                                                    |                                                                                                    |                                                                                                    |  |
| NOTE: Most transfers a                                                                                                    | re completed wit                                                                      | bin three busines                                                                                                    | s days. This turnaround time cannot be gu                                                                                                    | ranteed becaus                                                                                                    | e it is                                                                                                    |                                                                                                    |                                                                                                    |  |
| affected by the date a                                                                                                    | nd time of your re                                                                    | equest and your f                                                                                                    | inancial institution.                                                                                                    | nunteed becaus                                                                                                    | ic it is                                                                                                    |                                                                                                    |                                                                                                    |  |
|                                                                                                    |                                                                                       |                                                                                                    |                                                                                                    |                                                                                                    |                                                                                                    |                                                                                                    |                                                                                                    |  |
| Choose Transfer Meth                                                                                                    | od:                                                                                   | Jane's checking                                                                                                    |                                                                                                    |                                                                                                    |                                                                                                    |                                                                                                    |                                                                                                    |  |
|                                                                                                    | 4000                                                                                  | unt Information                                                                                                    | incontra 1                                                                                                    |                                                                                                    |                                                                                                    |                                                                                                    |                                                                                                    |  |
| A annual T                                                                                                    | ACCO                                                                                  | and information                                                                                                    | 3                                                                                                    |                                                                                                    |                                                                                                    |                                                                                                    |                                                                                                    |  |
| Account Type:                                                                                                    |                                                                                       | Checking _                                                                                                    | Checking 💌                                                                                                    |                                                                                                    |                                                                                                    |                                                                                                    |                                                                                                    |  |
| Routing Number:                                                                                                    |                                                                                       | *****8                                                                                                    | ****8886                                                                                                    |                                                                                                    |                                                                                                    |                                                                                                    |                                                                                                    |  |
| Routing Bank:                                                                                                    |                                                                                       | ANY                                                                                                    | BANK USA                                                                                                    |                                                                                                    |                                                                                                    |                                                                                                    |                                                                                                    |  |
| Account Number:                                                                                                    |                                                                                       | 8880611                                                                                                    |                                                                                                    |                                                                                                    |                                                                                                    |                                                                                                    |                                                                                                    |  |
| Account Humber.                                                                                                    |                                                                                       | ***0611                                                                                                    |                                                                                                    |                                                                                                    |                                                                                                    |                                                                                                    |                                                                                                    |  |
| Re-enter Account Number:                                                                                                    |                                                                                       | ***061                                                                                                    | ***0611                                                                                                    |                                                                                                    |                                                                                                    |                                                                                                    |                                                                                                    |  |
|                                                                                                    | nal): 🥐                                                                               | Jane's                                                                                                    | checking                                                                                                    |                                                                                                    |                                                                                                    |                                                                                                    |                                                                                                    |  |
| Account Name (Optio                                                                                                    |                                                                                       |                                                                                                    |                                                                                                    |                                                                                                    |                                                                                                    |                                                                                                    |                                                                                                    |  |
| Account Name (Optio                                                                                                    |                                                                                       |                                                                                                    |                                                                                                    |                                                                                                    |                                                                                                    |                                                                                                    |                                                                                                    |  |
| Account Name (Optio                                                                                                    |                                                                                       |                                                                                                    |                                                                                                    |                                                                                                    |                                                                                                    |                                                                                                    |                                                                                                    |  |
| Account Name (Optio                                                                                                    |                                                                                       | C One 1                                                                                                    | fime <sup>3</sup> C <sub>Recurring</sub> <sup>3</sup> C                                                                                                    | Automatic                                                                                                    | 2                                                                                                    |                                                                                                    |                                                                                                    |  |
| Account Name (Optio                                                                                                    |                                                                                       | C One 1                                                                                                    | Fime <sup>2</sup> C Recurring <sup>2</sup> C                                                                                                    | Automatic                                                                                                    | 3                                                                                                    |                                                                                                    |                                                                                                    |  |
| Account Name (Optio                                                                                                    |                                                                                       | C One 1                                                                                                    | rime <sup>®</sup> C <sub>Recurring</sub> <sup>®</sup> C                                                                                                    | Automatic                                                                                                    | 3                                                                                                    |                                                                                                    |                                                                                                    |  |
| Account Name (Optio                                                                                                    | Help                                                                                  | C One 1                                                                                                    | rime <sup>®</sup> C <sub>Recurring</sub> ® C                                                                                                    | Automatic                                                                                                    | 2                                                                                                    |                                                                                                    |                                                                                                    |  |
| Account Name (Optio                                                                                                    | Help                                                                                  | C One 1                                                                                                    | ime <sup>சே</sup> ் <sub>Recurring</sub> சே                                                                                                    | Automatic                                                                                                    | 2                                                                                                    |                                                                                                    |                                                                                                    |  |
| Account Name (Optio                                                                                                    | Help                                                                                  | C One 1                                                                                                    | Time 🏶 C Recurring 🏽 C                                                                                                    | Automatic                                                                                                    | 2                                                                                                    |                                                                                                    |                                                                                                    |  |
| Account Name (Optio                                                                                                    | НеІр                                                                                  | C One 1                                                                                                    | Time 🏶 C Recurring 🏶 C                                                                                                    | Automatic                                                                                                    | 2                                                                                                    |                                                                                                    |                                                                                                    |  |
| Account Name (Optio                                                                                                    | Неір                                                                                  | C One 1                                                                                                    | Time @ C Recurring @ C                                                                                                    | Automatic                                                                                                    | 2                                                                                                    | MvCash Availabl                                                                                                    | 5 Balance = \$500.00                                                                                                    |  |
| Account Name (Option<br>Transfer Options:<br>MyCash                                                                                                    | Help<br>Chedule                                                                       | C One 1                                                                                                    | Time @ C Recurring @ C                                                                                                    | Automatic<br>Insfer history of                                                                                                    | each.                                                                                                    | MyCash Availabl                                                                                                    | s Balance = \$500.00                                                                                                    |  |
| Account Name (Option<br>Transfer Options:<br>MyCash                                                                                                    | Help<br>Chedule                                                                       | C One 1                                                                                                    | time C Recurring C C<br>r existing and past schedules, and the tr<br>rour existing schedule to make edits or t                                                                                                    | Automatic<br>Insfer history of<br>o delete it.                                                                                                    | each.                                                                                                    | MyCash Availabl<br>NOTE: The balanc                                                                                                    | e Balance = \$500.00<br>e displayed may not reflect                                                                                                    |  |
| Account Name (Option<br>Transfer Options:<br>MyCash<br>MyCash So                                                                                                    | Help<br>Chedule                                                                       | C One 1                                                                                                    | Time C Recurring C C                                                                                                    | Automatic<br>Insfer history of<br>o delete it.                                                                                                    | a f each.                                                                                                    | MyCash Availabl<br>NOTE: The balanc<br>recent activity.                                                                                  | e Balance = \$500.00<br>e displayed may not reflect                                                                                                    |  |
| Account Name (Option<br>Transfer Options:<br>MyCash<br>MyCash Sc                                                                                                    | Help<br>Chedule                                                                       | C One 1                                                                                                    | Time C Recurring C C<br>rexisting and past schedules, and the tr<br>rour existing schedule to make edits or t                                                                                                    | Automatic<br>Insfer history of<br>o delete it.                                                                                                    | ¢                                                                                                    | MyCash Availabl<br>NOTE: The balanc<br>recent activity.                                                                                  | e Balance = \$500.00<br>e displayed may not reflect                                                                                                    |  |
| Account Name (Optio                                                                                                    | Help<br>Chedule                                                                       | C One 1                                                                                                    | time C Recurring C C<br>rexisting and past schedules, and the tr<br>rour existing schedule to make edits or t                                                                                                    | Automatic<br>Insfer history of<br>o delete it.                                                                                                    | 2 f each.                                                                                                    | MyCash Availabl<br>NOTE: The balanc<br>recent activity.                                                                                  | e Balance = \$500.00<br>e displayed may not reflect                                                                                                    |  |
| Account Name (Option<br>Transfer Options:<br>MyCash<br>MyCash So                                                                                                    | Help<br>Chedule                                                                       | C One 1                                                                                                    | Time C Recurring C C                                                                                                    | Automatic                                                                                                    | e each.                                                                                                    | MyCash Availabl<br>NOTE: The balanc<br>recent activity.                                                                                  | e Balance = \$500.00<br>e displayed may not reflect                                                                                                    |  |
| Account Name (Option<br>Transfer Options:<br>MyCash                                                                                                    | Help<br>Chedule                                                                       | C one 1                                                                                                    | Time C Recurring C C                                                                                                    | Automatic                                                                                                    | f each. <b>Create a</b>                                                                                                    | MyCash Availabl<br>NOTE: The balance<br>recent activity.                                                                                 | e Balance = \$500.00<br>e displayed may not reflect                                                                                                    |  |
| Account Name (Option<br>Transfer Options:<br>MyCash<br>MyCash So                                                                                                    | Help<br>Chedule                                                                       | C One 1                                                                                                    | Time C Recurring C C                                                                                                    | Automatic                                                                                                    | <ul> <li>f each.</li> <li><u>Create a</u></li> </ul>                                                                                                    | MyCash Availabl<br>NOTE: The balanc<br>recent activity.                                                                                  | e Balance = \$500.00<br>e displayed may not reflect                                                                                                    |  |
| Account Name (Option<br>Transfer Options:<br>MyCash<br>MyCash So<br>Transfer Type                                                                                                    | Help<br>Chedule                                                                       | C One 1                                                                                                    | Time C Recurring C C<br>rexisting and past schedules, and the tr<br>rour existing schedule to make edits or t<br>Description                                                                                                    | Automatic                                                                                                    | ₹<br>f each.<br>€ <u>Create a</u><br>Status                                                                                                    | MyCash Availabl<br>NOTE: The balanc<br>recent activity.<br>new schedule<br>End Date                                                      | e Balance = \$500.00<br>e displayed may not reflect                                                                                                    |  |
| Account Name (Option<br>Transfer Options:<br>MyCash<br>MyCash So<br>Transfer Type<br>One Time-By Date                                                                                                    | Help<br>Chedule                                                                       | C One 1 C One 1 C One | Time C Recurring C C rexisting and past schedules, and the tr rowr existing schedule to make edits or t Description Scheduled transfer to Personal                                                                                                    | Automatic nsfer history of delete it. Amount ALL                                                                                                    | <ul> <li>♥</li> <li>f each.</li> <li>● Create a</li> <li>Status</li> <li>Expired</li> </ul>                                                                         | MyCash Availabl<br>NOTE: The balanc<br>recent activity.<br>new schedule<br>End Date                                                      | e Balance = \$500.00<br>e displayed may not reflect<br><u>View History</u>                                                                                                    |  |
| Account Name (Options:<br>Transfer Options:<br>MyCash<br>MyCash So<br>Transfer Type<br>One Time-By Date                                                                                                    | Help<br>Chedule                                                                       | C One 1 C One 1 C One 1 Start Date 12/15/2012                                                                                                    | Time C Recurring C C rexisting and past schedules, and the tr rour existing schedule to make edits or t Description Scheduled transfer to Personal account ***0611                                                                                                    | Automatic  Insfer history of delete it.  Amount Autumnt                                                                                                    | <ul> <li>              f each.      </li> <li>             f each.         </li> <li>             Status         </li> <li>             Expired         </li> </ul> | MyCash Availabl<br>NOTE: The balance<br>recent activity.<br>new schedule<br>End Date<br>N/A                                              | Balance = \$500.00<br>e displayed may not reflect<br><u>View History</u>                                                                                                    |  |
| Account Name (Option<br>Transfer Options:<br>MyCash<br>MyCash So<br>Transfer Type<br>One Time-By Date<br>Recurring-By<br>Amount                                                                                                    | Help<br>Chedule<br>05/14/2012<br>05/14/2012                                           | C One 1 C One 1 C One | Time C Recurring C C rexisting and past schedules, and the tra rexisting and past schedules, and the tra revisting schedule to make edits or t Description Scheduled transfer to Personal account ===0611 Scheduled transfer via a check                                                                                                    | Automatic                                                                                                    | € f each.<br>€ <u>Create a</u><br>Status<br>Expired<br>Expired                                                                                                    | MyCash Available<br>NOTE: The balance<br>recent activity.<br>End Date<br>End Date<br>Date                                                | e Balance = \$500.00<br>e displayed may not reflect<br><u>View History</u><br><u>View History</u>                                                                                             |  |
| Account Name (Option:<br>Transfer Options:<br>MyCash<br>MyCash So<br>Transfer Type<br>One Time-By Date<br>Recurring-By<br>Amount<br>Des Time-By Date                                                                                                    | Help<br>Cheduld<br>05/14/2012<br>05/14/2012                                           | C One 1 C One 1 C One | Time C Recurring C C rexisting and past schedules, and the tr rowr existing schedule to make edits or t Description Scheduled transfer to Personal account ****0611 Scheduled transfer via a check Scheduled transfer to Personal                                                                                                    | Automatic Insfer history of delete it. Attack Attack Attac |                                                                                                    | MyCash Availabi<br>NOTE: The balance<br>recent activity.<br>End Date<br>N/A<br>No End<br>Date<br>N/A                                     | e Balance = \$500.00<br>e displayed may not reflect<br><u>View History</u><br><u>View History</u>                                                                                             |  |
| Account Name (Option<br>Transfer Options:<br>MyCash<br>MyCash<br>MyCash So<br>Transfer Type<br>One Time-By Date<br>Recurring-By<br>Amount<br>Dne Time-By Date                                                                                                    | Help<br>Chedule<br>05/14/2012<br>05/14/2012<br>05/14/2012                             | C One 1 C One 1 Start Date 12/15/2012 N/A 05/31/2012                                                                                                    | Time C Recurring C C rexisting and past schedules, and the tr rour existing schedule to make edits or t Control of the schedule to the schedule transfer to Personal account ***0611 Scheduled transfer via a check Scheduled transfer via a check Sched | Automatic Insfer history of delete it. Automatic ALL ALL ALL                                                                                                    |                                                                                                    | MyCash Availabl<br>NOTE: The balance<br>recent activity.<br>new schedule<br>End Date<br>End Date<br>N/A<br>No End<br>Date<br>Date<br>N/A | e Balance = \$500.00<br>e displayed may not reflect<br>View History<br>View History<br>View History                                                                                           |  |
| Account Name (Option<br>Transfer Options:<br>MyCash<br>MyCash<br>MyCash So<br>Transfer Type<br>One Time-By Date<br>Recurring-By<br>Amount:<br>One Time-By Date<br>One Time-By Date                                                                                                    | Help<br>Chedule<br>05/14/2012<br>05/14/2012<br>05/14/2012<br>05/14/2012               | C One 1 C One 1 C One | Time C Recurring C C rexisting and past schedules, and the tro our existing schedule to make edits or t C C C C C C C C C C C C C C C C C C C                                                                                                    | Automatic                                                                                                    | €<br>f each.<br>€<br>Create =<br>Expired<br>Expired<br>Expired<br>Expired                                                                                           | MyCash Availabl<br>NOTE: The balance<br>recent activity.<br>End Date<br>End Date<br>N/A<br>N/A<br>N/A                                    | e Balance = \$500.00<br>e displayed may not reflect<br><u>View History</u><br><u>View History</u><br><u>View History</u><br>View History                                                      |  |
| Account Name (Option<br>Transfer Options:<br>MyCash<br>MyCash<br>MyCash Su<br>MyCash Su<br>MyC                                                                                                    | Help<br>Cheduld<br>05/14/2012<br>05/14/2012<br>05/14/2012                             | C One 1 C One 1 C One | Time C Recurring C C rexisting and past schedules, and the tr rewisting schedule to make edits or t Court existing schedule to make edits or t Court existing schedule to make edits or t Scheduled transfer to Personal account ***0611 Scheduled transfer to Personal account ***0612 Scheduled transfer to Personal account ***0612 Scheduled transfer to Personal Account ***0612 Scheduled transfer to Personal Account ***0612 Scheduled transfer to Personal Account ***0612 Scheduled transfer to Personal Account ***0612 Scheduled transfer to Personal Account ***0612 Scheduled transfer to Personal Account ****0612 Scheduled transfer to Personal Account ************************************                                                                                                    | Automatic Insfer history of delete it. Automatic ALL ALL ALL                                                                                                    | f each.     f each.     Status     Expired     Expired     Expired     Expired                                                                                      | MyCash Availabi<br>NOTE: The balance<br>recent activity.<br>In a schedule<br>End Date<br>N/A<br>No End<br>Date<br>N/A                    | 2 Balance = \$500.00<br>e displayed may not reflect<br><u>View History</u><br><u>View History</u><br><u>View History</u><br><u>View History</u>                                               |  |
| Account Name (Option<br>Transfer Options:<br>MyCash<br>MyCash<br>MyCash<br>Source<br>MyCash<br>MyCash<br>MyCas | Help<br>Chedule<br>05/14/2012<br>05/14/2012<br>05/14/2012<br>05/14/2012<br>05/14/2012 | C One 1 C One 1 C One | Time C Recurring C C excisiting and past schedules, and the tr our existing schedule to make edits or t court existing schedule to make edits or t C C C C C C C C C C C C C C C C C C C                                                                                                    | Automatic                                                                                                    | f each.     f each.     Create e     Status     Expired     Expired     Expired     Expired     Expired                                                             | MyCash Availabl<br>NOTE: The balance<br>recent activity.<br>End Date<br>End Date<br>N/A<br>No End<br>N/A<br>NO End                       | e Balance = \$500.00<br>e displayed may not reflect<br><u>View History</u><br><u>View History</u><br><u>View History</u><br><u>View History</u><br><u>View History</u><br><u>View History</u> |  |
| Account Name (Option<br>Transfer Options:<br>MyCash<br>MyCash<br>MyCash So<br>MyCash So<br>MyC                                                                                                    | Help<br>Chedule<br>05/14/2012<br>05/14/2012<br>05/14/2012<br>05/14/2012<br>05/15/2012 | C One 1 C One 1 C One | Time C Recurring C C rexisting and past schedules, and the tr rour existing schedule to make edits or t C C C C C C C C C C C C C C C C C C C                                                                                                    | Automatic                                                                                                    | € feach.<br>€ <u>Create a</u><br>Status<br>Expired<br>Expired<br>Expired<br>Expired<br>Expired                                                                      | MyCash Availabit<br>NOTE: The balance<br>recent activity.<br>End Date<br>End Date<br>M/A<br>No End<br>Date<br>N/A<br>No End<br>Date      | e Balance = \$500.00<br>e displayed may not reflect<br>View History<br>View History<br>View History<br>View History<br>View History<br>View History                                           |  |

Patti prefers her reimbursements be direct deposited into a bank account of her choice. She should schedule an "automatic" transfer to occur every time funds enter MyCash.

Jennifer wants funds in her bank account on the 15th of each month to pay her daycare provider. She simply needs to schedule a "recurring" transfer "by date" for the amount due to her nanny.

View all the transfers that occurred in this schedule.

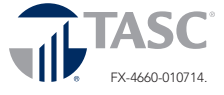